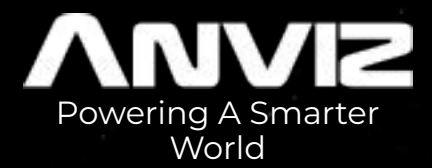

# FaceDeep 3 Series Cloud Application

Anviz Technical Support Team

© 2021Anviz Global Inc. All rights

## **Cloud Platform Introduction**

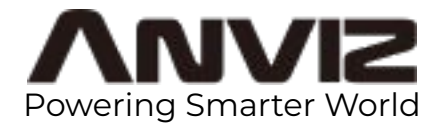

Anviz CrossChex Cloud system is based on Amazon Web Server (AWS). Through the data transfer between local terminales and storage server, the remote time attendance and access control could be realized simply.

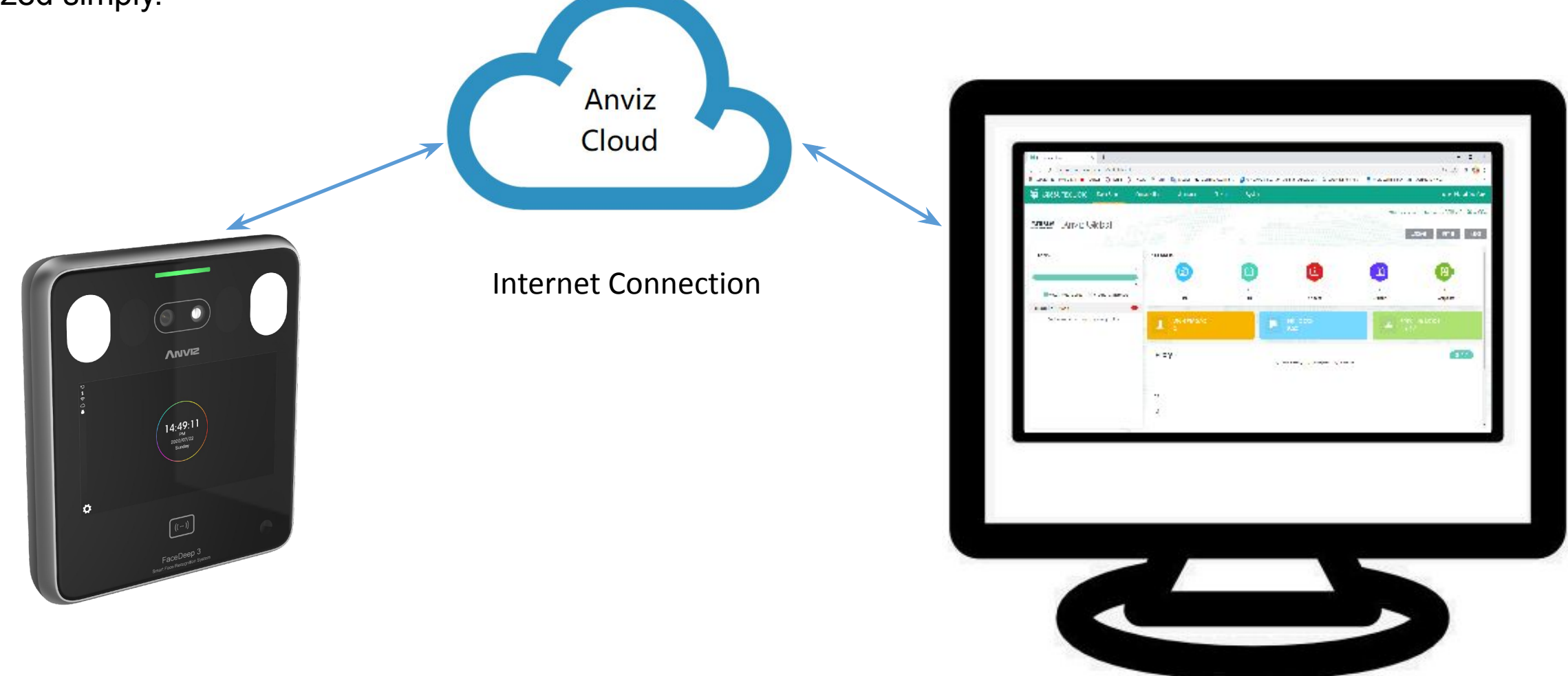

#### **Cloud Time Attendance Control**

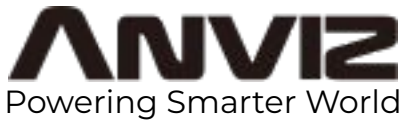

In cloud platform, you can creat and modify users and send the information to remote devices. And manage attendance records obtained from the data transfer.

| 🤓 CrossChex Cloud                                          | × +                   |                  |                             |                    |                   |                      |                     |            |                      |                      | _                      | o ×                     |
|------------------------------------------------------------|-----------------------|------------------|-----------------------------|--------------------|-------------------|----------------------|---------------------|------------|----------------------|----------------------|------------------------|-------------------------|
| $\leftrightarrow$ $\rightarrow$ C $\square$ us.crosschexcl | oud.com/#/record,     | /report          |                             |                    |                   |                      |                     |            |                      |                      | ☆                      | * 😡 :                   |
| 🗰 Aplicaciones M Gmail 💿 Yo                                | uTube \Lambda Tickets | 🔨 Tickets 💡 Maps | 峰 Traducir 🖌                | Biometric Attendan | Anviz Global Inc. | ∧ Sistema de Control | A SALTO Sys         | tems - H S | SICK España   S      | ICK 🔌 ARGSeg         | guridad - Ca           | »                       |
| CrossChex Cloud                                            | Dash Board            | Organization     | Attendance                  | Record             | System            |                      |                     |            |                      |                      | Anviz Glo              | bal   Yu Zou∨           |
| ⊞ Record                                                   | Department            | All departments  | <ul> <li>✓ Emplo</li> </ul> | byee Employee ID   | , Name, Positi    | Date 01/02/2021      | - 28/02/2021        | Q Sea      | arch                 |                      |                        | Export $\sim$           |
| 🛙 Report                                                   | Name                  | Employee ID      | Position                    | Department         | Date              | Shift Time           | In Time             | Out Time   | Duty Time<br>(Hours) | Work Time<br>(Hours) | Late Time<br>(Minutes) | Early Time<br>(Minutes) |
|                                                            | Zou Yu                | 4916             |                             | Anviz Global       | 26/02/2021        | 09:00-18:00          | 09:38               | 17:54      | 9                    | 8                    | 38                     | 5                       |
|                                                            | Márquez Da            | 4917             |                             | Anviz Global       | 26/02/2021        | No Schedule          | 09:38               | 17:54      | 0                    | 8                    | 0                      | 0                       |
|                                                            | zhang angela          | 5000             |                             | Anviz Global       | 26/02/2021        | No Schedule          | 09:38               | 17:54      | 0                    | 8                    | 0                      | 0                       |
|                                                            | fu felix              | 4316             |                             | R.R.H.H.           | 26/02/2021        | No Schedule          | 09:38               | 17:54      | 0                    | 8                    | 0                      | 0                       |
|                                                            | Zou Yu                | 4916             |                             | Anviz Global       | 25/02/2021        | 09:00-18:00          | 09:18               | 17:55      | 9                    | 9                    | 18                     | 4                       |
|                                                            | Márquez Da            | 4917             |                             | Anviz Global       | 25/02/2021        | No Schedule          | 09:18               | 17:55      | 0                    | 9                    | 0                      | 0                       |
|                                                            | zhang angela          | 5000             |                             | Anviz Global       | 25/02/2021        | No Schedule          | 09:18               | 17:55      | 0                    | 9                    | 0                      | 0                       |
|                                                            | fu felix              | 4316             |                             | R.R.H.H.           | 25/02/2021        | No Schedule          | 09:18               | 17:55      | 0                    | 9                    | 0                      | 0                       |
|                                                            | Zou Yu                | 4916             |                             | Anviz Global       | 24/02/2021        | 09:00-18:00          | 15:05               | 17:01      | 9                    | 2                    | 365                    | 58                      |
|                                                            | Márquez Da            | 4917             |                             | Anviz Global       | 24/02/2021        | No Schedule          | 15:05               | 17:01      | 0                    | 2                    | 0                      | 0                       |
|                                                            | zhang angela          | 5000             |                             | Anviz Global       | 24/02/2021        | No Schedule          | 15:05               | 17:01      | 0                    | 2                    | 0                      | 0                       |
|                                                            | fu felix              | 4316             |                             | R.R.H.H.           | 24/02/2021        | No Schedule          | 15:0 <mark>5</mark> | 17:01      | 0                    | 2                    | 0                      | 0                       |
|                                                            | Zou Yu                | 4916             |                             | Anviz Global       | 23/02/2021        | 09:00-18:00          |                     |            | 9                    | 0                    | 0                      | 0                       |
|                                                            | Zou Yu                | 4916             |                             | Anviz Global       | 22/02/2021        | 09.00-18.00          |                     |            | 9                    | 0                    | 0                      | 0 -                     |
|                                                            | Total 53 20/          | page V < 1       | 2 3 >                       | Go to 1            |                   |                      |                     |            |                      |                      |                        |                         |

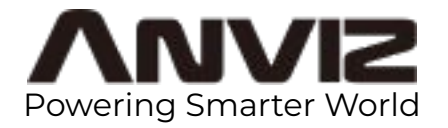

1. Register an account in Cloud server: <u>https://us.crosschexcloud.com/</u> or <u>https://ap.crosschexcloud.com/</u> with your E-mail. Follow the indiation to activate the account in your mail box.

|                        | English   Español   简体中文                  | English   Español   简体中文            |
|------------------------|-------------------------------------------|-------------------------------------|
| Intelligent . Security | CrossChexCloud                            |                                     |
|                        | Please enter login account information    | Register a new account              |
|                        | Email account                             | Email account                       |
|                        | login password                            | login password                      |
|                        | log in                                    | confirm password                    |
|                        | forget password<br>Register a new account | Register                            |
|                        |                                           | Already have an account, log in now |
|                        |                                           |                                     |

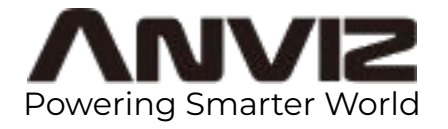

2. Log in with the email you used in the registration. Enter on the menu System in the upper bar.

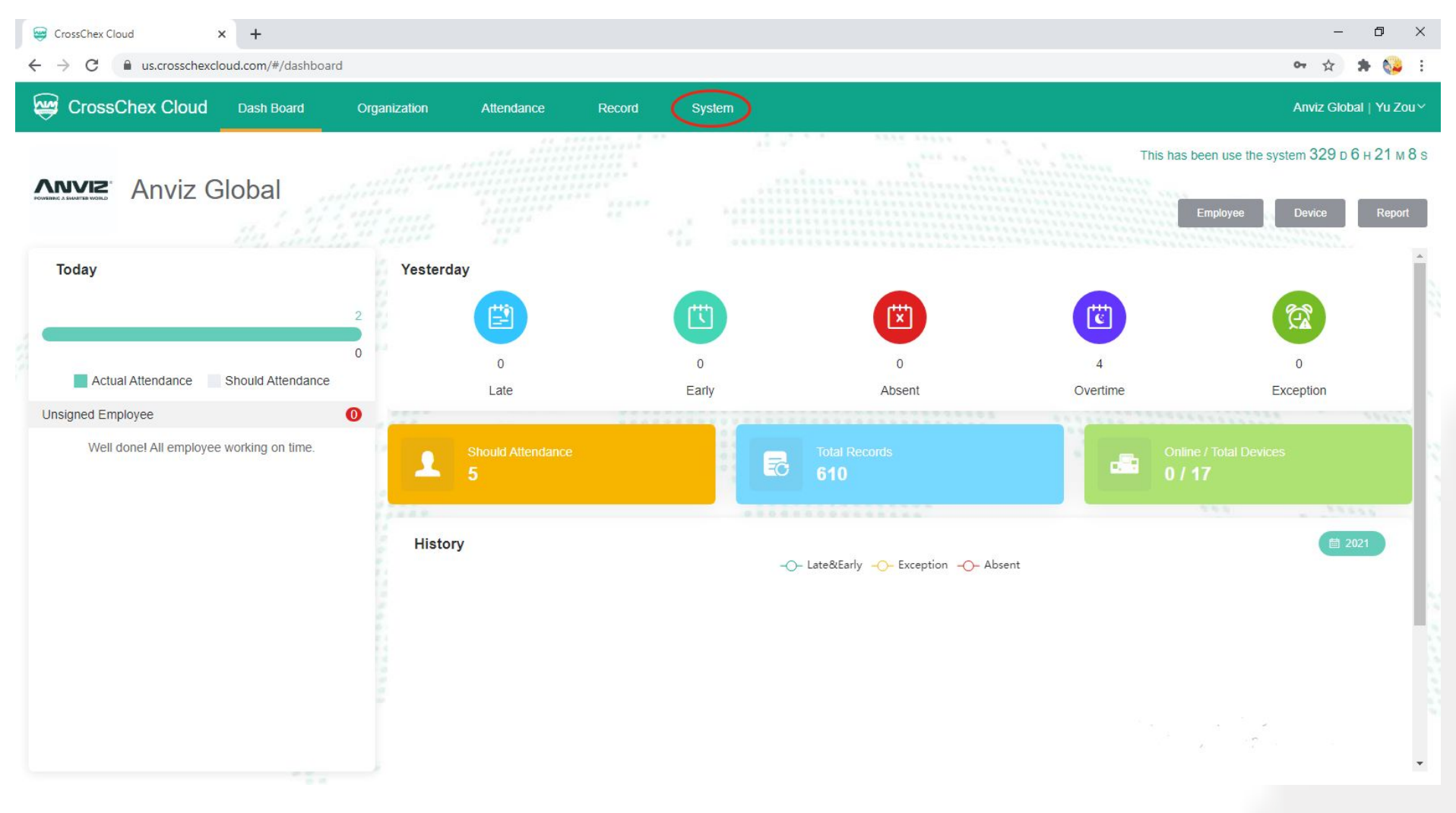

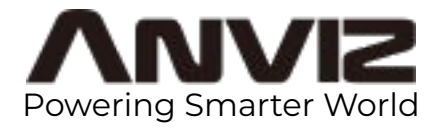

3. Take down the Cloud Code and Cloud Password, they will be used in the device cloud configuration.

| 😅 CrossChex Cloud 🗙                                       | +                        |                   |                                                                                       | – 0 ×                  |
|-----------------------------------------------------------|--------------------------|-------------------|---------------------------------------------------------------------------------------|------------------------|
| $\leftrightarrow$ $\rightarrow$ C $\cong$ us.crosschexclo | ud.com/#/system/company  |                   |                                                                                       | er 🕁 🛸 🍪 E             |
| GrossChex Cloud                                           | Dash Board Organization  | Attendance Record | System                                                                                | Anviz Global   Yu Zou∨ |
| 廚 Company                                                 |                          |                   |                                                                                       |                        |
| ዲ Role                                                    |                          | Cloud Code        | 1000                                                                                  |                        |
| ,                                                         | POWERING & SMARTER WORLD | Cloud Password    |                                                                                       |                        |
| Holiday                                                   |                          | Company Name      | Anviz Global                                                                          |                        |
|                                                           | Upload Logo              | Address           |                                                                                       |                        |
|                                                           |                          | Country           | Antarctica ~                                                                          |                        |
|                                                           |                          | State             | 0 ~                                                                                   |                        |
|                                                           |                          | Time Zone         | (UTC +8:00) Australian Western Standard Time, Beijing Time, Irkutsk $^{\circ}$ $\vee$ |                        |
|                                                           |                          | Date Format       | dd/mm/yyyy                                                                            |                        |
|                                                           |                          | Time Format       | 24H ~                                                                                 |                        |
|                                                           |                          |                   |                                                                                       |                        |
|                                                           |                          |                   |                                                                                       |                        |
|                                                           |                          |                   | Cancel                                                                                |                        |
|                                                           |                          |                   |                                                                                       |                        |

© 2021 Anviz Global Inc. All rights

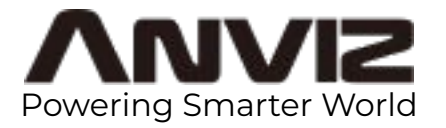

4. Enter in the main menu of the local terminal (Admin account:0, default password: 12345). Choose Network.

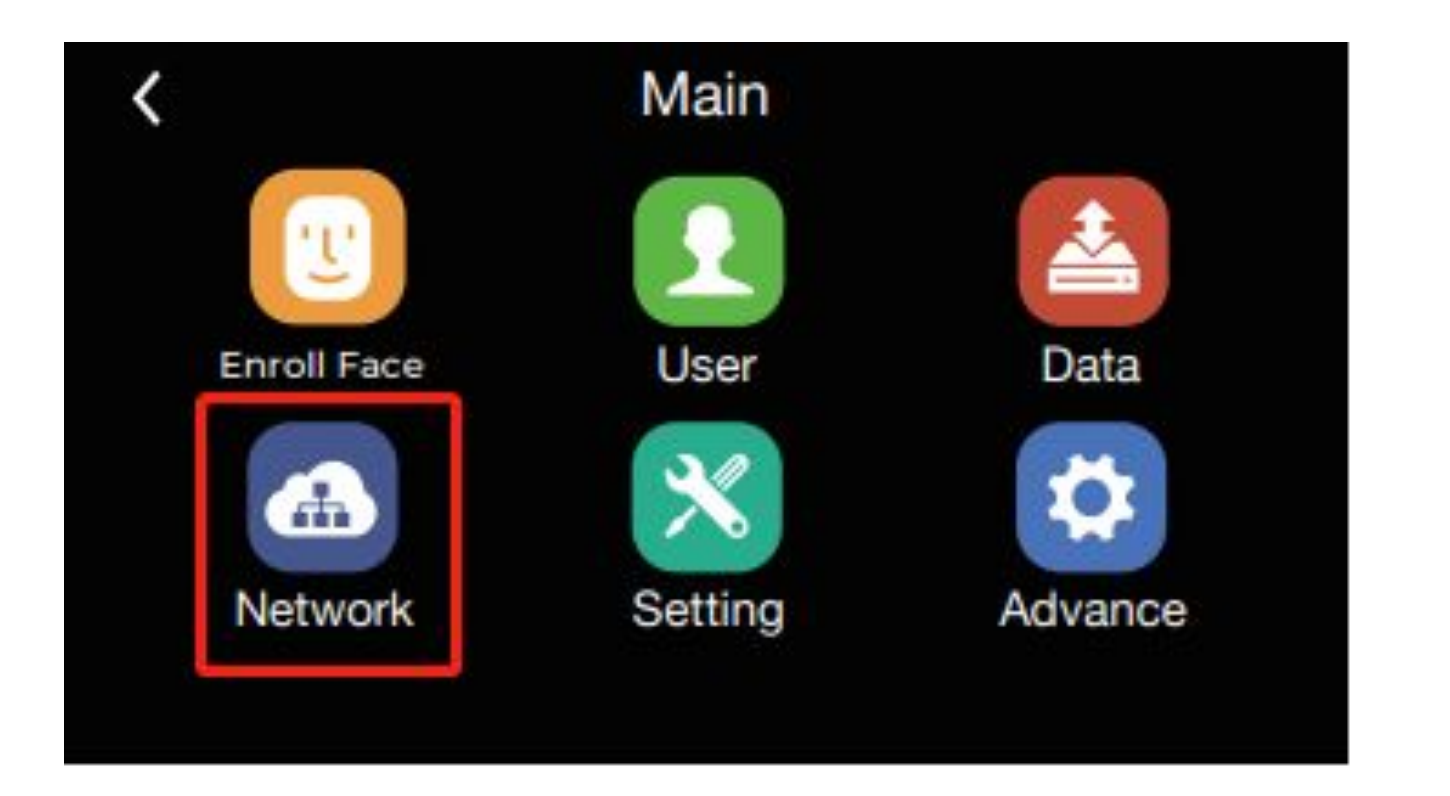

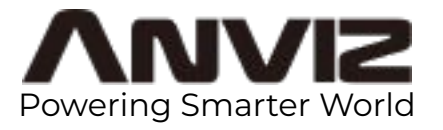

5. Enter in Internet, choose Ethernet or WiFi in WAN mode according to the actual network condition.

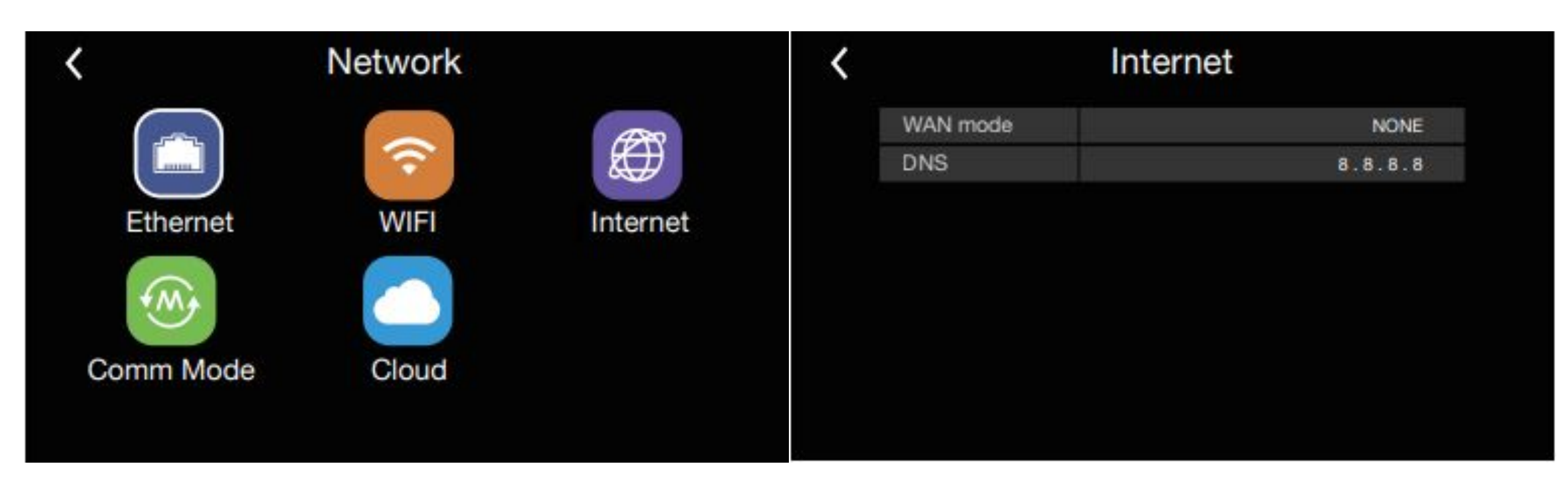

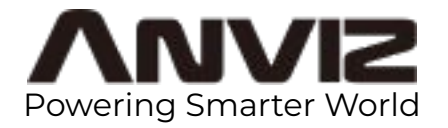

6. Configurate the network parameters to ensure that your device is connected to Internet.

| Eth              | ernet        |
|------------------|--------------|
| Option           | Active       |
| Retrieve IP mode | Static       |
| Get DNS          | Manual       |
| Device IP        | 92.68. 0 .31 |
| Subnet mask      | 55.55.55 . 0 |
| Gateway          | 92.68.0.1    |
|                  |              |

| ( |                                                                                                    | WiFi                                                    |
|---|----------------------------------------------------------------------------------------------------|---------------------------------------------------------|
|   | Option                                                                                                    | Active                                                  |
|   | EssID                                                                                                    |                                                         |
|   | IP Mode                                                                                                    | Static                                                  |
|   | Get DNS                                                                                                    | Manual •                                                |
|   | Device                                                                                                    | 92.68.0. 31                                             |
|   | A REAL PROPERTY AND A REAL PROPERTY AND A REAL |                                                         |
|   | IPNetmask                                                                                                    | 55.55.55.1                                              |
|   | IPNetmask<br>Gateway                                                                                                    | 92.68 . 0 .1                                            |
|   | IPNetmask<br>Gateway                                                                                                    | 92.68 . 0 .1<br>Choose WIFI                             |
|   | IPNetmask<br>Gateway                                                                                                    | 92.68 . 0 .1<br>Choose WIFI                             |
|   | IPNetmask<br>Gateway                                                                                                    | 92.68 . 0 .1<br>Choose WIFI<br>WiFi                     |
|   | IPNetmask<br>Gateway<br>ESSID                                                                                                    | 92.68 . 0 .1<br>Choose WIFI<br>WiFi<br>Secu366 HauWei ~ |
|   | IPNetmask<br>Gateway<br>ESSID<br>Password                                                                                                    | Secu365 HauWei                                          |

Done

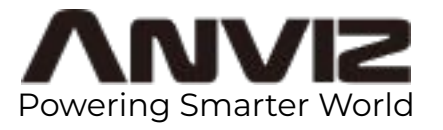

7. Return to the page Network, enter in Cloud. Input Users and Password with the code that you got from step 3 respectively. Select US-Server or ASIA Server in Server IP. You can also choose Manual Input and enter device.us.crosschexcloud.com or device.ap.crosschexcloud.com.

Click Network Test to ckeck the cloud connection.

| Users 1000000<br>Password             |
|---------------------------------------|
| Password                              |
|                                       |
| Server IP Manual input                |
| Input IP device.us.crosschexcloud.com |

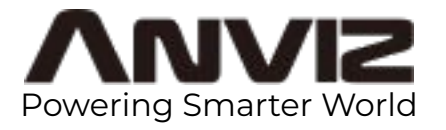

7. In Cloud server you can check the status of your device. It will be in color once it's connected to Cloud.

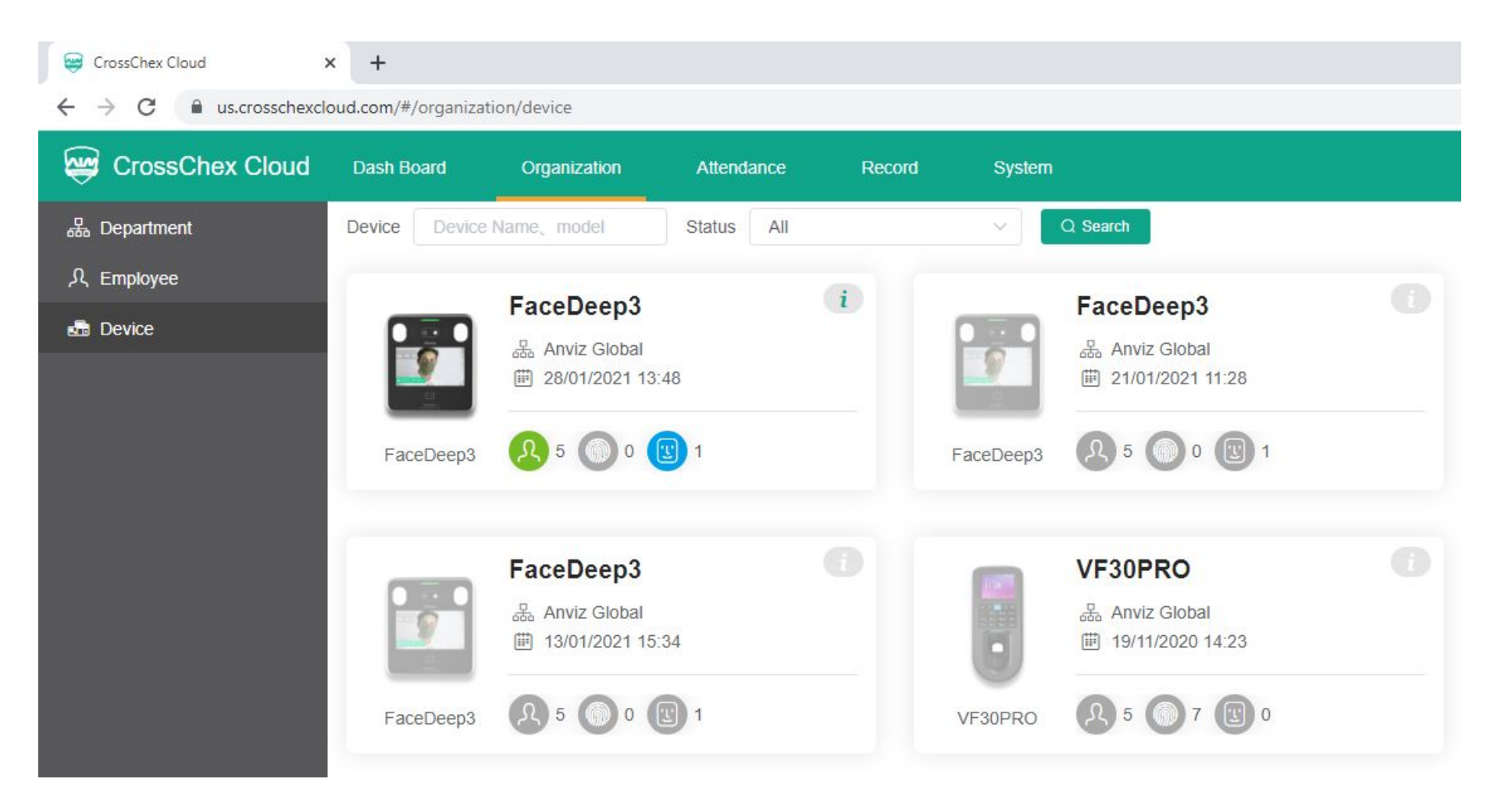

#### **Enroll User on Cloud**

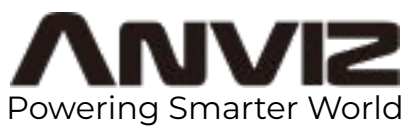

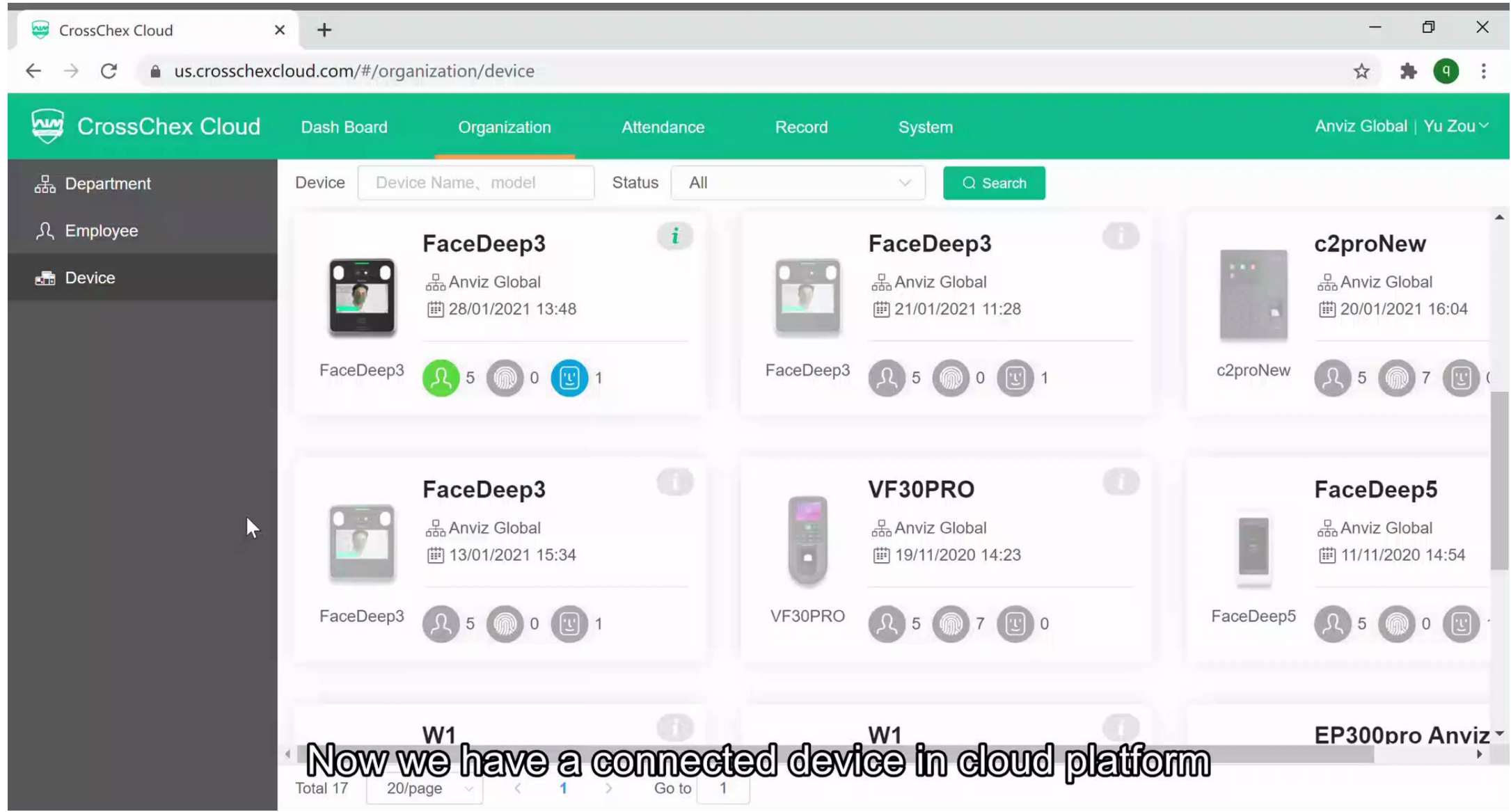

© 2019 Anviz Global Inc. All rights reserved.

#### GrossChex Cloud Ð Х × + ☆ q $\leftarrow$ $\rightarrow$ C \* n n CrossChex Cloud **Dash Board** Anviz Global | Yu Zou~ Organization Attendance Record System 品 Department Device Name, model Status All Q Search Device i FaceDeep3 <u></u> C Employee FaceDeep3 c2proNew 品 Anviz Global 品 Anviz Global 品 Anviz Global Device (#) 28/01/2021 13:48 (#) 21/01/2021 11:28 [#] 20/01/2021 16:04 FaceDeep3 FaceDeep3 c2proNew <u>Ω</u> 5 🔘 0 🖳 1 **见 5 @ 0 ① 1** 5 FaceDeep3 VF30PRO FaceDeep5 ~ 品 Anviz Global 品 Anviz Global 品 Anviz Global 節 13/01/2021 15:34 [#] 19/11/2020 14:23 11/11/2020 14:54 FaceDeep3 VF30PRO FaceDeep5 Ω 5 **(**) 7 🙂 0 (凡)5 (៣)0 (巴) 入)5 (៣)0 (団 W1 W1 EP300pro Anviz\_ • Total 17 20/page Go to 1 1 $\geq$

#### © 2019 Anviz Global Inc. All rights reserved.

### **Enroll User by Photo on Cloud**

Powering Smarter World

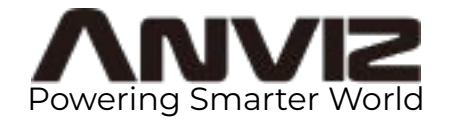

THANKS